Analys och planering juni 2023

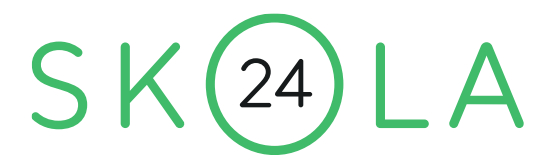

# **Analys och planering**

Tilläggstjänsten Analys och planering i Skola24 schema ger tillgång till ett antal nya rapporter. De nya rapporterna är helt integrerade med Skola24 Schema, och den ytterligare information som behövs registreras direkt där.

För att tjänsten ska vara tillgänglig i ett schema behöver två villkor vara uppfyllda:

- 1. Tjänsten måste vara påslagen för skolan. Detta görs av leverantören.
- 2. Schemaläggaren ska ha rättigheter till Analys och planering i det aktuella schemat. Detta ställs in i av skoladministratören i Skola24-plattformen under **Administration Schemarättigheter**.

De nya rapporterna finns under **Rapport – Analys och planering** och presenteras nedan i följande ordning:

- Planeringsunderlag
- Lärare
- Kostnader
- Löneunderlag
- Nyckeltal

Det har tillkommit ett antal olika menyalternativ. I ett stort antal tabeller och formulär har det också tillkommit ett antal nya fält. Dessa menyalternativ och fält är bara åtkomliga om schemaläggaren har tillgång till verktyget Analys och planering.

### 

# **Rapporten Planeringsunderlag**

Ställ först in hur programmet ska utföra beräkningen av vad som ska anses motsvara en heltidstjänst. Detta görs under **Inställningar – Beräkning av tjänst**. Det finns många sätt att göra dessa inställningar. Se tidsdokumentet **Beräkning av lärares tjänstgöring** för en utförlig beskrivning av de olika metoderna. I exemplet nedan har vi ställt in att en heltidstjänst motsvarar en undervisning på 580 timmar under ett läsår, att undervisningen ska visas som total tid under läsåret och att tjänstgöringen för varje post ska visas i procent av en heltidstjänst.

| 🔝 Inställningar - Beräkning av tjänst         |                                          |
|-----------------------------------------------|------------------------------------------|
| Beräkningsmodell                              | Faktor                                   |
| Faktorberäkning                               | Kurskod: Ämne:                           |
| O Årsram (tim)                                |                                          |
| 🔽 Beräkna tjänstgöring i procent              | Heltidstjänst för lärare:                |
| Utgå från vid beräkning                       | , ,                                      |
| Tjänstefördelning                             | Lektion                                  |
| <ul> <li>Total tid (tim)</li> </ul>           | 🔽 Inkl. lapplådan                        |
| C Veckotid (min)                              |                                          |
| 🗖 Visa ursprungliga poster                    |                                          |
| Visa                                          |                                          |
| <ul> <li>● Timmar</li> <li>● Total</li> </ul> | tid                                      |
| C Minuter C Tid pe                            | er vecka                                 |
| ⊖ Tid pa                                      | er standardvecka                         |
| Antal decimaler                               |                                          |
| Timmar:   Minuter:     2                      | Procent:                                 |
| Ämne för resurstid:                           | lldela automatiskt resurstid till lärare |
| OK Verk                                       | ställ Avbryt                             |

### 

Skola24 | Storgatan 5A, 521 42 Falköping | <u>0515–777 888</u> | <u>skola24.com</u> | <u>info@skola24.com</u> | sida 2 av 25

Rapporten för en lärare kan då se ut så här:

| Rapport - Analy                                                                                                    | s och planering - Planeringsunderlag                                               |                                                                                                    |                             |                                                                          |                                                       |                     |
|----------------------------------------------------------------------------------------------------|------------------------------------------------------------------------------------|----------------------------------------------------------------------------------------------------|-----------------------------|--------------------------------------------------------------------------|-------------------------------------------------------|---------------------|
| Lärare:<br>BoU<br>Visa i rappothuvuo<br>Lärarens ID<br>Lärarens namn<br>Dölj inställninga<br>Liggande utskri<br>OK Sp.<br>Planerings<br>Ulrika Bor | ▼ Personnummer<br>▼ Planerad tjänst<br>ør på utskrift<br>ft<br>underlag<br>g - BoU | a kolumn —<br>ID (kurs/än<br>Namn (kurs<br>Klass/Grup<br>Antal eleve<br>Tid<br>Tjänstgörin<br>Veckor | nne)<br>s/ämne)<br>ip<br>if | sa i rapportfo<br>Beskrivnin<br>Ansvarig fo<br>Rad för un<br>Vikta tjäns | at<br>g av tjänst<br>ir grupp<br>derskrift<br>igöring |                     |
| Planerad t                                                                                                    | jänst: 100,0%                                                                      |                                                                                                    |                             |                                                                          |                                                       |                     |
| Undervisni                                                                                                    | ng                                                                                 |                                                                                                    |                             |                                                                          |                                                       |                     |
| Kurs/Ämne                                                                                                    | Namn                                                                               |                                                                                                    | Klass/Grup                  | Anta<br>p elev                                                           | l<br>er Tid                                           | Tjänst-<br>göring % |
| ENTENR0                                                                                                    | Entreprenörskap                                                                    |                                                                                                    | FS1                         | 24                                                                       | 90,00                                                 | 15,5                |
| FÖRFÖR01                                                                                                    | Företagsekonomi l                                                                  |                                                                                                    | FS2                         | 22                                                                       | 80,00                                                 | 13,8                |
| FÖSPER01                                                                                                    | Personlig försäljning l                                                            |                                                                                                    | FS2                         | 22                                                                       | 90,00                                                 | 15,5                |
| FÖSSEV0                                                                                                    | Servicekunskap                                                                     |                                                                                                    | FS1                         | 24                                                                       | 90,00                                                 | 15,5                |
| GYARHA                                                                                                    | Gymnasiearbete                                                                     |                                                                                                    | FS3                         | 24                                                                       | 50,00                                                 | 8,6                 |
| HANHANO                                                                                                    | Handel och hållbar utvec                                                           | ckling                                                                                               | FS2                         | 22                                                                       | 90,00                                                 | 15,5                |
| PRRPRRO1                                                                                                    | Programmering 1                                                                    |                                                                                                    | FS3                         | 24                                                                       | 80,00                                                 | 13,8                |
| Summa                                                                                                    |                                                                                    |                                                                                                    |                             |                                                                          | 570 <b>,</b> 00                                       | 98,3                |
| Totalt                                                                                                    |                                                                                    |                                                                                                    |                             |                                                                          | 570,00                                                | 98,3                |
| Ansvar för                                                                                                    | : FS3                                                                              |                                                                                                    |                             |                                                                          |                                                       |                     |
|                                                                                                    |                                                                                    |                                                                                                    |                             |                                                                          |                                                       |                     |
|                                                                                                    |                                                                                    |                                                                                                    |                             |                                                                          |                                                       |                     |
|                                                                                                    |                                                                                    |                                                                                                    |                             |                                                                          |                                                       |                     |
|                                                                                                    |                                                                                    |                                                                                                    |                             |                                                                          |                                                       |                     |
|                                                                                                    |                                                                                    |                                                                                                    |                             |                                                                          |                                                       |                     |
|                                                                                                    |                                                                                    |                                                                                                    |                             |                                                                          |                                                       |                     |

Rapporten bygger på de ursprungliga raderna i tjänstefördelningen, inte eventuella ersättningsrader. I formulärets huvud ställer man in vad som ska visas i själva rapporten resp. rapportens huvud och fot. Kolumnen **Antal elever** bygger på att det finns elever i schemat och att dessa är placerade i rätt undervisningsgrupper. **Planerad tjänst** hämtas från motsvarande beräknade fält i **Tabell – Lärare**, och beräknas som **Tjänst % - Nedsättning %.** Fältet **Beskrivning av tjänst** hämtas även det från motsvarande fält i **Tabell** eller **Formulär – Lärare**, och är ett fritextfält som kan användas för kompletterande information. Uppgiften **Ansvarig för grupp** hämtas från fältet **Ansvarig lärare** i **Tabell – Klass** eller **Tabell – Grupp**.

### 

Skola24 | Storgatan 5A, 521 42 Falköping | 0515-777 888 | skola24.com | info@skola24.com | sida 3 av 25

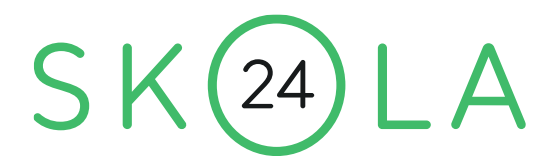

Om rutan **Veckor** markeras, tillkommer en kolumn där det visas vilka veckor som undervisningen äger rum, t.ex. 33-24 för undervisning som äger rum alla veckor under läsåret eller 33-51 för undervisning som bara äger rum under höstterminen.

Om vi vill att rapporten, i stället för att räkna på ren undervisningstid ska utgå från lärarens reglerade arbetstid (enligt avtalet 1360 timmar under verksamhetsåret) behöver en del modifieringar göras. Vi behöver beräkna en schablonmässig tid för för- och efterarbete och vi behöver komplettera med schablontid för t.ex. kompetensutveckling och vad som kan kallas för "allmänna läraruppgifter", dvs. sådana uppgifter som ingår i alla lärares tjänstgöring utan att vara knutna till undervisningen i en viss grupp och utan att de närmare specificeras.

Vi ändrar då inställningarna under Inställningar – Beräkning av tjänst enligt nedanstående bild:

| 🛗 Inställ | ningar - Beräk    | ning av tjänst |                                      | - • ×               |
|-----------|-------------------|----------------|--------------------------------------|---------------------|
| Beräki    | ningsmodell       |                | Faktor                               |                     |
| • Fa      | aktorberäkning    |                | Kurskod:                             | Ämne:               |
| C Å       | rsram (tim)       |                |                                      | 1,6                 |
| E Bera    | ikna tjänstgöring | i procenți     | Heltidstjänst för lär<br>1360 tim/år | rare:               |
| - Utgà f  | rån vid beraknin  | g              |                                      |                     |
|           | stefördelning —   |                | Lektion —                            |                     |
|           | Fotal tid (tim)   |                | 🔽 Inkl. lapplåd                      | an                  |
| 0         | /eckotid (min)    |                |                                      |                     |
|           | /isa ursprungliga | poster         |                                      |                     |
| -Visa-    |                   |                |                                      |                     |
| 🛛 🕘 Ti    | mmar              | Total          | tid                                  |                     |
| 0 м       | inuter            | 🔿 Tid pe       | er vecka                             |                     |
|           |                   | 🔿 Tid pe       | er standardvecka                     |                     |
| Antal o   | decimaler         |                |                                      |                     |
| Timma     | if:               | Minuter:       | Procent:                             |                     |
| 2         | •                 | 0 🔻            | 1                                    | -                   |
| Ämne      | för resurstid:    |                |                                      |                     |
|           |                   | 💌 🗆 Ti         | lldela automatiskt re                | surstid till lärare |
|           | OK                | Verk           | ställ                                | Avbryt              |

(Rutan **Beräkna tjänstgöring i procent** har vi avmarkerat eftersom vi vill kunna jämföra den planerade tjänstgöringen med 1360 i stället för att ange den i procent).

### 

Skola24 | Storgatan 5A, 521 42 Falköping | <u>0515–777 888</u> | <u>skola24.com</u> | <u>info@skola24.com</u> | sida 4 av 25

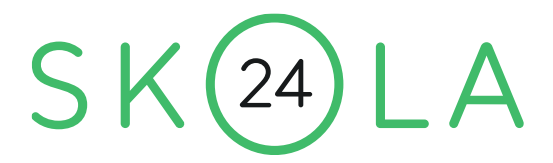

Vi registrerar sedan de två nya ämnena *Kompetensutveckling* och *Allmänna läraruppgifter* i **Tabell – Ämne** så här:

| ID (ämne) | Kl <u>a</u> rtext       | <u>F</u> aktor | Ämne <u>s</u> salar | <u>R</u> eservsalar | Ämnesu <u>t</u> rustad | Schablontid |
|-----------|-------------------------|----------------|---------------------|---------------------|------------------------|-------------|
| Allm      | Allmänna läraruppgifter | 1              |                     |                     | 0                      | 200         |
| Komp      | Kompetensutveckling     | 1              |                     |                     | 0                      | 104         |

I fältet **Schablontid** (ta fram det under fliken **Tjänst** om det inte är synligt) anger vi hur många timmar av den reglerade arbetstiden som respektive ämne ska ta i anspråk. Detta gäller för en heltidslärare; för en deltidslärare reduceras tiden i relation till tjänsteomfattningen (anges i **Tabell – Lärare** i fälten **Tjänst %** och eventuellt **Nedsättning %**).

I fältet **Faktor** har vi skrivit 1 eftersom det för dessa fiktiva ämnen inte ska ske någon omräkning med hänsyn till för- och efterarbete.

### 

Skola24 | Storgatan 5A, 521 42 Falköping | 0515-777 888 | skola24.com | info@skola24.com | sida 5 av 25

För en lärare som är anställd på 60 % kan då rapporten se ut så här:

| Rapport - Analy      | s och planering - Planeringsunde | erlag              |         | [                | - • •   |
|----------------------|----------------------------------|--------------------|---------|------------------|---------|
| Lärare:              |                                  | Visa kolumn        |         | rapportfot       |         |
| CaT                  | •                                | 🔽 ID (kurs/ämne)   | 🔽 В     | eskrivning av    | tjänst  |
| -Visa i rapporthuvuo | J                                | 🔽 Namn (kurs/ämne) | 🛛 🗹 A   | nsvarig för gru  | app     |
| 💌 Lärarens ID        | Personnummer                     | 🔽 Klass/Grupp      | 🗌 🗆 🗆 B | ad för unders    | krift   |
| Lärarens namn        | Planerad tjänst                  | 🔽 Antal elever     |         |                  |         |
| 🔲 Dölj inställninga  | ar på utskrift                   | 🔽 Tid              |         | ikta tjänstgörir | ng      |
| 🖂 Liggande utskr     | ift                              | 🔽 Tjänstgöring     |         |                  |         |
| OK Sp                | ara inställningar                | C Veckor           |         |                  |         |
|                      |                                  |                    |         |                  |         |
| Planerings           | underlag                         |                    |         |                  |         |
| Tom Carlss           | on - CaT                         |                    |         |                  |         |
| Planerad t           | jänst: 816,00                    |                    |         |                  |         |
| II. do proi i        |                                  |                    |         |                  |         |
| Undervisni           | ng                               |                    |         |                  |         |
|                      |                                  |                    | Antal   |                  | Tjänst- |
| Kurs/Ämne            | Namn                             | Klass/Grupp        | elever  | Tid              | göring  |
| DEIDEIOI             | Peligionskunskap 1               |                    | 24      |                  | 80.00   |
| RELREL01             | Religionskunskap 1               | NA3                | 29      | 40,00            | 64.00   |
| RELRELOI             | Religionskunskap 1               | SA3                | 32      | 40.00            | 64.00   |
| RELREL02             | Religionskunskap 2               | SA3-SAM            | 21      | 50,00            | 80.00   |
| SVESVE01             | Svenska l                        | FS1                | 24      | 100.00           | 160.00  |
| SVESVE03             | Svenska 3                        | NA3                | 29      | 90,00            | 144,00  |
|                      |                                  |                    |         |                  |         |
| Summa                |                                  |                    |         | 370,00           | 592,00  |
| Schablonti           | d                                |                    |         |                  |         |
|                      |                                  |                    |         |                  |         |
| Allm                 | Allmänna läraruppdrag            | 3                  |         | 120,00           | 120,00  |
| Komp                 | Kompetensutveckling              |                    |         | 62,40            | 62,40   |
|                      |                                  |                    |         | 192 40           | 182.40  |
| Summa                |                                  |                    |         | 182,40           | 102,40  |
|                      |                                  |                    |         | EE2 40           | 774 40  |
| IULAIL               |                                  |                    |         | 332,40           | ,,1,10  |
|                      |                                  |                    |         |                  |         |
|                      |                                  |                    |         |                  |         |

Posterna under rubriken Schablontid har reducerats i proportion till tjänstens omfattning.

*Anm.* Det går att undanta vissa lärare från tilldelningen av schablontid. I **Tabell – Lärare**, fliken **Tjänst**, finns fältet **Använd schablontid**. Ändra värdet till *0* för de lärare som inte ska omfattas av schablontiden.

### 

Skola24 | Storgatan 5A, 521 42 Falköping | 0515-777 888 | skola24.com | info@skola24.com | sida 6 av 25

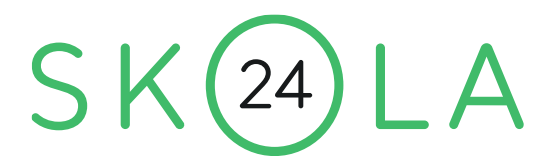

Ibland lägger man in andra arbetsuppgifter än undervisning i tjänstefördelningen. Det kan till exempel vara tid för särskilda uppdrag som att vara arbetslagsledare eller att ha ansvar för skolans ITutrustning. Det går att få dessa tjänstefördelningsposter redovisade under en särskild rubrik i rapporten.

Registrera först det nya ämnet. Sätt lämpligen värdet 1 i fältet **Faktor**. Ta fram fältet **Undervisningsämne** (fliken **Allmänt (övr)**) och ändra värdet till *0* för att ämnet ska redovisas separat.

| ID (ämne): [ al | Kl <u>a</u> rtext | <u>F</u> aktor | Ämne <u>s</u> salar | <u>R</u> eservsalar | Ämnesutrus | ad : | Undervisningsämne | S <u>c</u> l | ablontid |
|-----------------|-------------------|----------------|---------------------|---------------------|------------|------|-------------------|--------------|----------|
| Al              | Arbetslagsled     | 1              |                     |                     | 0          |      | 0                 |              |          |
|                 |                   |                |                     |                     |            |      |                   |              |          |

I tjänstefördelningen har vi registrerat tid i ämnet AL 100 timmar för läraren EnG. Rapporten ser därefter ut så här:

| Rapport - Analy                                                                                                    | s och planering - Planeringsunder                                                                                                    | lag                                                                                                    |                                                                    |                                             |                                                                                    |                                                                                | - 0                                                                                 | × |
|----------------------------------------------------------------------------------------------------|----------------------------------------------------------------------------------------------------|----------------------------------------------------------------------------------------------------|--------------------------------------------------------------------|---------------------------------------------|------------------------------------------------------------------------------------|--------------------------------------------------------------------------------|-------------------------------------------------------------------------------------|---|
| arare:<br>inG<br>Visa i rapporthuvud<br>✓ Lärarens ID<br>✓ Lärarens namn<br>Dölj inställninga<br>✓ Liggande utskri<br>OK _ Sp | Personnummer Planerad tjänst r på utskrift ft ara inställningar                                                                                                    | Visa kolumn<br>Visa kolumn<br>Visa Klass/Grupp<br>Visas/Grupp<br>Antal elever<br>Tid<br>Visastgöring<br>Veckor | ne)<br>ämne)                                                       | Visa i ra<br>Visa i ra<br>Bes<br>Ans<br>Rac | pportfot<br>krivning av tjä<br>værig för grup<br>I för underskri<br>a tjänstgöring | nst<br>p<br>ift                                                                |                                                                                     |   |
| Planerings<br>Gunilla En<br>Planerad t<br>Undervisni                                                                          | underlag<br>gström – EnG<br>jänst: 1360,00<br>ng                                                                                                    |                                                                                                    |                                                                    |                                             |                                                                                    |                                                                                |                                                                                     |   |
| Kurs/Ämne                                                                                                    | Namn                                                                                                    |                                                                                                    | Klass/                                                             | Grupp                                       | Antal<br>elever                                                                    | Tid                                                                            | Tjänst-<br>göring                                                                   |   |
| FÖSPER02<br>FÖSSEV02<br>HANAFR0<br>HANBRS0<br>HANPRA01<br>HANPRA01<br>HANPRA02<br>HANPRA02                                    | Personlig försäljning<br>Personlig försäljning<br>Servicekunskap 2<br>Affärsutveckling och<br>Branschkunskap inom h<br>Handel och specialise<br>Praktisk marknadsföri<br>Praktisk marknadsföri<br>Praktisk marknadsföri | 2<br>2<br>ledarskap<br>andel<br>ring<br>ng 1<br>ng 2<br>ng 2                                                   | FS2<br>FS3<br>FS2<br>FS1<br>FS3<br>FS2<br>FS2<br>FS2<br>FS2<br>FS3 |                                             | 22<br>24<br>24<br>22<br>24<br>24<br>22<br>22<br>22<br>22<br>24                     | 40,00<br>40,00<br>80,00<br>90,00<br>90,00<br>80,00<br>85,00<br>40,00<br>585,00 | 64,00<br>64,00<br>128,00<br>144,00<br>144,00<br>128,00<br>136,00<br>64,00<br>936,00 |   |
| Övriga arb                                                                                                    | etsuppgifter                                                                                                    |                                                                                                    |                                                                    |                                             |                                                                                    |                                                                                |                                                                                     |   |
| AL                                                                                                    | Arbetslagsledare                                                                                                    |                                                                                                    |                                                                    |                                             |                                                                                    | 100,00                                                                         | 100,00                                                                              |   |
| Summa                                                                                                    | d                                                                                                    |                                                                                                    |                                                                    |                                             |                                                                                    | 100,00                                                                         | 100,00                                                                              |   |
| Allm<br>Komp                                                                                                    | ~<br>Allmänna läraruppdrag<br>Kompetensutveckling                                                                                                    |                                                                                                    |                                                                    |                                             |                                                                                    | 200,00                                                                         | 200,00                                                                              |   |
| <br>Totalt                                                                                                    |                                                                                                    |                                                                                                    |                                                                    |                                             |                                                                                    | 989,00                                                                         | 1340,00                                                                             |   |

### 

Skola24 | Storgatan 5A, 521 42 Falköping | 0515-777 888 | skola24.com | info@skola24.com | sida 7 av 25

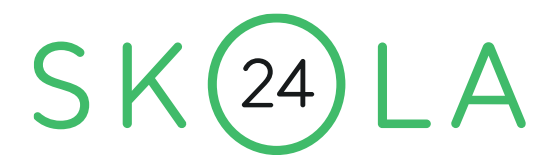

Det finns även en möjlighet att få eventuell "luft" i lärarens tjänst att automatiskt redovisas som resurs. Registrera först ämnet *Resurs* och gör sedan följande registreringar under **Inställningar – Beräkning av tjänst**:

| 🧱 Inställningar - Beräkning av tjänst                                                                                        | - • •                                                                     |
|----------------------------------------------------------------------------------------------------|---------------------------------------------------------------------------|
| Beräkningsmodell     Faktorberäkning     Årsram (tim)                                                                        | Faktor<br>Kurskod: Ämne:<br>1,6                                           |
| Beräkna tjänstgöring i procent     Utgå från vid beräkning     Tjänstefördelning     Total tid (tim)     C. Voologial (tein) | Heltidstjänst för lärare:<br>1360 tim/år<br>Lektion<br>IV Inkl. lapplådan |
| Visa<br>C Timmar C Total<br>C Minuter C Tid pe                                                                               | tid                                                                       |
| C Tid pe                                                                                                    | er standardvecka                                                          |
| Timmar:   Minuter:     2   0                                                                                                 | Procent:                                                                  |
| Ämne för resurstid:<br>Resurs                                                                                                | lldela automatiskt resurstid till lärare                                  |
| OK Verk                                                                                                    | ställ Avbryt                                                              |

Ange det nya ämnet i fältet **Ämne för resurstid** och markera rutan **Tilldela automatiskt resurstid till lärare**.

Rapportens nya utseende visas på nästa sida.

### 

Skola24 | Storgatan 5A, 521 42 Falköping | <u>0515–777 888</u> | <u>skola24.com</u> | <u>info@skola24.com</u> | sida 8 av 25

| rare:              |                         | Vice kelumen                     |          | (co.i.ropportfc+                     |        |         |
|--------------------|-------------------------|----------------------------------|----------|--------------------------------------|--------|---------|
| nare.<br>NG        | •                       | Visa kolumn                      |          | /isa i rapporttot                    |        |         |
| ica i rapporthusud |                         | Massa / June                     | (ine)    | <ul> <li>Besknivning av i</li> </ul> | janst  |         |
| Isa Happonnuvuu    | Personnummer            | Mamn (kurs                       | /amne)   | <ul> <li>Ansvarig for gru</li> </ul> | ibb    |         |
| Lararens namn      | Planerad tiänst         | Klass/Grup                       | p        | Rad for unders                       | knft   |         |
|                    | 1. Hereiter der Jerreit | <ul> <li>Antal elever</li> </ul> | r        | Vikta tiänetaörir                    |        |         |
| Dölj inställninga  | ir på utskrift          | ✓ Tid                            |          |                                      | ig     |         |
| 🖉 Liggande utskri  | ft                      | ✓ Tjänstgöring                   | g        |                                      |        |         |
| OK Sp              | ara inställningar       | Veckor                           |          |                                      |        |         |
| Planerings         | underlag                |                                  |          |                                      |        |         |
| Gun (11) - Du      | naturing Bad            |                                  |          |                                      |        |         |
| Gunilla En         | gström - EnG            |                                  |          |                                      |        |         |
| Flamerad t         | Janst: 1500,00          |                                  |          |                                      |        |         |
| Undervisni         | ng                      |                                  |          |                                      |        |         |
|                    | -                       |                                  |          |                                      |        |         |
|                    |                         |                                  |          | Antal                                |        | Tjänst- |
| Kurs/Ämne          | Namn                    |                                  | Klass/Gr | upp elever                           | Tid    | göring  |
| FÖSPER02           | Personlig försäljning   | 1 2                              | FS2      | 22                                   | 40,00  | 64,00   |
| FÖSPER02           | Personlig försäljning   | 1 2                              | FS3      | 24                                   | 40,00  | 64,00   |
| FÖSSEV02           | Servicekunskap 2        |                                  | FS3      | 24                                   | 80,00  | 128,00  |
| HANAFR0            | Affärsutveckling och    | ledarskap                        | FS2      | 22                                   | 90,00  | 144,00  |
| HANBRS0            | Branschkunskap inom h   | andel                            | FS1      | 24                                   | 90,00  | 144,00  |
| HANHAN00S          | Handel och specialise   | ring                             | FS3      | 24                                   | 80.00  | 128,00  |
| HANPRA01           | Praktisk marknadsföri   | ng 1                             | FS2      | 22                                   | 85,00  | 136.00  |
| HANPRA02           | Praktisk marknadsföri   | ng 2                             | FS2      | 22                                   | 40.00  | 64.00   |
| HANPRA02           | Praktisk marknadsföri   | ng 2                             | FS3      | 24                                   | 40.00  | 64.00   |
| Resurs             |                         |                                  |          |                                      | 20,00  | 20,00   |
| Summa              |                         |                                  |          |                                      | 605,00 | 956,00  |
| Övriga arb         | etsuppgifter            |                                  |          |                                      |        |         |
|                    |                         |                                  |          |                                      | 100.05 | 100.00  |
| AL                 | Arbetslagsledare        |                                  |          |                                      | 100,00 | 100,00  |
| Summa              |                         |                                  |          |                                      | 100,00 | 100,00  |
| Schablonti         | d                       |                                  |          |                                      |        |         |
| Allm               | Allmänna läraruppdrag   | I                                |          |                                      | 200,00 | 200,00  |
| Komp               | Kompetensutveckling     |                                  |          |                                      | 104,00 | 104,00  |
| Summa              |                         |                                  |          |                                      | 304,00 | 304,00  |
|                    |                         |                                  |          |                                      |        |         |

Det går att få resursen redovisad under **Övriga arbetsuppgifter** om man för ämnet *Resurs* anger att det inte är ett **Undervisningsämne**. På motsvarande sätt kan man få det redovisat utan tidsomräkning, enligt nedan, med faktor för för-och efterarbete om man sätter faktorn för ämnet till 1.

| Π | Övriga arbetsuppgifter        |                 |                 |  |
|---|-------------------------------|-----------------|-----------------|--|
|   | Al Arbetslagsledare<br>Resurs | 100,00<br>20,00 | 100,00<br>20,00 |  |
|   |                               | 120,00          | 120,00          |  |

Skola24 | Storgatan 5A, 521 42 Falköping | <u>0515–777 888</u> | <u>skola24.com</u> | <u>info@skola24.com</u> | sida 9 av 25

# **Rapport Lärare**

Rapporten **Lärare** visar en tabell där varje lärares tjänst är uppdelad på olika sätt. Man kan få den uppdelad per program/inriktning, program, skolenhet eller konto. Rapporten kan visa antingen tid enligt tjänstefördelningen, tjänstgöring (i procent eller omräknad tid) eller kostnad. För att rapporten ska visas korrekt behöver viss information först registreras.

#### Program/inriktningar

Om program och inriktningar förekommer på skolan ska de registreras i **Tabell – Program**. Såväl program som inriktningar ska registreras, men för inriktningar ska det registreras vilket program som de tillhör i fältet **Program**. Se bilden nedan:

| 📕 Tabell - Pr       | ogram                       |                                                            |
|---------------------|-----------------------------|------------------------------------------------------------|
| Egenskape<br>Κ 🕅 Σ  | r Visade<br>Totalt<br>Mark. | Poster Rader Fält 20 20 3 20 20 15                         |
| I <u>D</u> (prograr | <u>P</u> rogram             | Namn                                                       |
| BF                  |                             | Barn- och fritidsprogrammet                                |
| BFFRI               | BF                          | Barn- och fritidsprogrammet, inriktning Fritid och hälsa   |
| BFPED               | BF                          | Barn- och fritidsprogrammet, inriktning Pedagogiskt arbete |
| EE                  |                             | El- och energiprogrammet                                   |
| EEAUT               | EE                          | El- och energiprogrammet, inriktning Automation            |
| EK                  |                             | Ekonomiprogrammet                                          |
| EKEKO               | EK                          | Ekonomiprogrammet, inriktning Ekonomi                      |
| EKJUR               | EK                          | Ekonomiprogrammet, inriktning Juridik                      |
| FS                  |                             | Försäljning- och serviceprogrammet                         |
| FT                  |                             | Fordons- och transportprogrammet                           |
| FTPER               | FT                          | Fordons- och transportprogrammet, inriktning Personbil     |
| NA                  |                             | Naturvetenskapsprogrammet                                  |
| NANAS               | NA                          | Naturvetenskapsprogrammet, inriktning Naturvetenskap och s |
| NANAT               | NA                          | Naturvetenskapsprogrammet, inriktning Naturvetenskap       |
| SA                  |                             | Samhällsvetenskapsprogrammet                               |
| SAMED               | SA                          | Samhällsvetenskapsprogrammet, inriktning Medier, informati |
| SASAM               | SA                          | Samhällsvetenskap                                          |
| TE                  |                             | Teknikprogrammet                                           |
| TEDES               | TE                          | Teknikprogrammet, inriktning Design och produktutveckling  |
| TEINF               | TE                          | Teknikprogrammet, inriktning Informations- och medieteknik |
|                     |                             |                                                            |

Programtillhörighet ska registreras i fältet **Program**, antingen för varje elev i **Tabell – Elev** eller i **Tabell** – **Klass**.

### 

Skola24 | Storgatan 5A, 521 42 Falköping | 0515-777 888 | skola24.com | info@skola24.com | sida 10 av 25

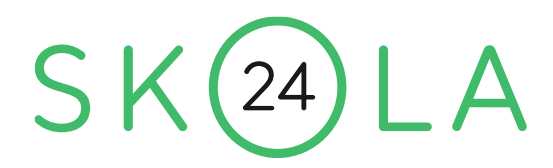

#### Skolenhet

Det är inte ovanligt att flera skolenheter finns i samma schema, till exempel om en gymnasieskola har olika rektorer för olika program eller om en grundskola har olika rektorer för olika stadier.

Registrera först de olika skolenheterna i **Tabell – Skolenhet**. Eftersom skolenhets-ID:t också används för de kunder som har tilläggstjänsten **Rapport Tjänstestorlek (SCB)** rekommenderas att man använder SCB:s officiella skolkod som ID för skolenheten.

| Egenskaper Visade 25     |
|--------------------------|
| Mark.                    |
| I <u>D</u> N <u>a</u> mn |
| 12345678 24-skolan       |
| 23456789 24-skolan sär   |
|                          |

Registrera därefter i **Tabell – Klass** vilken skolenhet som respektive klass tillhör. Om det i en klass finns elever som tillhör en annan skolenhet än vad som gäller för huvuddelen av eleverna, kan avvikelser registreras i **Tabell – Elev**.

Det är också möjligt att registrera en standardskolenhet under **Inställningar – Generellt – Standardvärde**, fältet **Skolenhet**.

Då behöver bara skolenhet registreras för de klasser (eller elever) som avviker. Om rutan **Gäller endast klassplacerade elever** är markerad, kommer inte elever som saknar klasstillhörighet att automatiskt tillföras standardenheten, utan deras tillhörighet måste hanteras i **Tabell – Elev**.

| 🔉 Inställningar - Generellt - Standardvärde                    |
|----------------------------------------------------------------|
| Elever<br>Planerat antal elever på skolan:                     |
| Planerat antal elever i klass/grupp:                           |
| Beräknat antal elever för rapport                              |
| C Använd endast planerat antal                                 |
| <ul> <li>Kombination av planerat och faktiskt antal</li> </ul> |
| C Använd endast faktiskt antal                                 |
| Antal platser i sal:<br>32                                     |
| Skolform:                                                      |
| Skolenhet:<br>12345678 🔽 🔽 Gäller endast klassplacerade elever |
| OK Verkställ Avbryt                                            |

### .....

Skola24 | Storgatan 5A, 521 42 Falköping | 0515-777 888 | skola24.com | info@skola24.com | sida 11 av 25

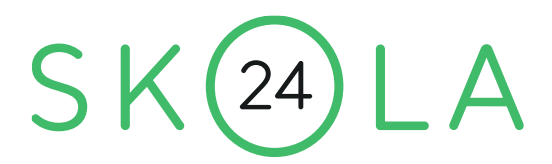

#### Skoldel

På samma sätt som skolan kan delas upp i skolenheter kan den också delas upp i godtyckliga delar för användning i rapporterna "Lärare" och "Kostnader" i rapportverktyget Analys och planering.

Skoldelarna registreras i Tabell – Skoldel. Nedan syns några exempel:

|                                     |                   | Tabell - Skoldel                                                                                 |
|-------------------------------------|-------------------|--------------------------------------------------------------------------------------------------|
|                                     |                   | Egenskaper     Poster Fält       Visade     6       ▼     2       Totalt     6       Mark.     0 |
| Tabell - Skoldel                    | Tabell - Skoldel  | I <u>D</u> N <u>a</u> mn                                                                         |
| Egenskaper Visade                   | Egenskaper Visade | 1 HF Åk 1 högskoleförberedande                                                                   |
| ID         Namn                     | Mark. Namn        | 2 HF Åk 2 högskoleförberedande                                                                   |
| 1-3 Lågstadiet<br>4-6 Mellanstadiet | AB Arbetslag Blå  | 3 HF Åk 3 högskoleförberedande                                                                   |
| 7-9 Högstadiet                      |                   | 3 YRK Ak 3 yrkesförberedande                                                                     |

Skoldelarna matas sedan in i Tabell -Klass och/eller Tabell – Elev. Om alla elever i en klass tillhör samma skoldel är det lämpligt att mata in skoldelarna på respektive klass i Tabell – klass.

| Tabell - Klass |                                 |                           |                          |        |
|----------------|---------------------------------|---------------------------|--------------------------|--------|
| Egenskaper     | Pos<br>Visade<br>Totalt<br>Mark | ter Fält<br>26 6<br>26 39 |                          |        |
| ID (klass)     | Ansvarig l <u>ä</u> rare        | <u>S</u> koldel           | *Skoldel (be <u>r</u> .) | Hemrun |
| 1A             | Cf                              | 1-3                       | 1-3                      | 70     |
| 1B             | НН                              | 1-3                       | 1-3                      | 71     |
| 2A             | Lt                              | 1-3                       | 1-3                      | 72     |
| 2B             | Sö                              | 1-3                       | 1-3                      | 73     |
| 3A             | Kg                              | 1-3                       | 1-3                      | 80     |
| 3B             | Но                              | 1-3                       | 1-3                      | 81     |
| 4A             | CT                              | 4-6                       | 4-6                      | 82     |
| 4B             | Gu                              | 4-6                       | 4-6                      | 83     |
| 5A             | Dg                              | 4-6                       | 4-6                      | 84     |
| 5B             | Ws                              | 4-6                       | 4-6                      | 85     |
| 67             | AP Ca                           | 1-6                       | 1-6                      | 10     |

Om enstaka elever har en avvikande skoldel gentemot sina klasskamrater kan skolenheten matas in på de eleverna i elevtabellen som ett komplement till inmatningen i klasstabellen. Det går också använda sig enbart av elevtabellen för att registrera skolenhet på eleverna.

### 

Skola24 | Storgatan 5A, 521 42 Falköping | 0515-777 888 | skola24.com | info@skola24.com | sida 12 av 25

#### Konto

Det går också att få lärarens tjänst fördelad på olika konton. Konton måste först registreras i **Tabell – Konto**.

Som **ID** för konto kan användas en valfri teckenkombination.

Konto kan knytas till eleverna via **Tabell – Program, Tabell – Klass** eller direkt i elevtabellen. Nedan syns ett exempel på när konto registrerats i programtabellen.

|   |     | Tabell - Konto |                                                    | × |
|---|-----|----------------|----------------------------------------------------|---|
| [ | 7/  | Egenskaper     | Poster Fält<br>Visade 35 2<br>Totalt 35 4<br>Mark. |   |
|   |     | ID             | N <u>a</u> mn                                      |   |
|   |     | 6213200        | Naturvetenskapliga programme                       | ^ |
|   |     | 6214000        | Programrektor BA/EE/VO                             |   |
|   |     | 6214100        | Byggprogrammet                                     |   |
|   |     | 6214200        | Elprogrammet                                       |   |
|   | - [ | 6014000        | Områndnadannagnammat                               |   |

| Tabell - Program       Egenskaper       2x | Poster Ra<br>Visade 22<br>Totalt 22<br>Mark. | ader Fält<br>22 4<br>22 15 |                              |
|--------------------------------------------|----------------------------------------------|----------------------------|------------------------------|
| I <u>D</u> (program)                       | Program                                      | Konto                      | Namn                         |
| BF                                         |                                              | 6215200                    | Barn- och fritidsprogrammet  |
| BFFRI                                      | BF                                           | 6215200                    | Barn- och fritidsprogrammet, |
| BFPED                                      | BF                                           | 6215200                    | Barn- och fritidsprogrammet, |
| EE                                         |                                              | 6214200                    | El- och energiprogrammet     |
| EEAUT                                      | EE                                           | 6214200                    | El- och energiprogrammet, in |
| EK                                         |                                              | 6212400                    | Ekonomiprogrammet            |
| EKEKO                                      | EK                                           | 6212400                    | Ekonomiprogrammet, inriktnin |
| EKJUR                                      | EK                                           | 6212400                    | Ekonomiprogrammet, inriktnin |
| FT                                         |                                              | 6215300                    | Fordons- och transportprogra |
| FTPER                                      | FT                                           | 6215300                    | Fordons- och transportprogra |

Observera att både program och inriktningar behöver knytas till kontot.

Både klasser och elever får kontotillhörighet i det beräknade fältet **\*Konto(ber)**, men både klasstabellen och elevtabellen har även det skrivbara fältet **Konto** som skriver över värdet det beräknade fältet.

### 

Skola24 | Storgatan 5A, 521 42 Falköping | 0515-777 888 | skola24.com | info@skola24.com | sida 13 av 25

Analys och planering

- - X

Program rogram hriktning

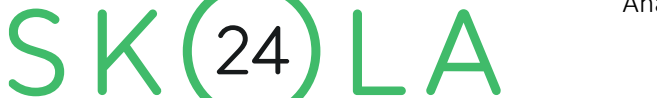

juni 2023

#### **Rapportens utseende**

**—** . . . . . . .

I bilderna nedan är rapporten inställd på att visa tjänstgöring i procent. En veckoundervisningstid på 1056 minuter anses utgöra en full tjänst. Följande exempel visar tjänstgöring i procent på en grundskola fördelat på skoldel för ett antal lärare. På en gymnasieskola kan man även fördela på grogram och inriktning (se inklippt bild).

| Beräkningsmodell                              | Faktor                                     |
|-----------------------------------------------|--------------------------------------------|
| Faktorberäkning                               | Ämne:                                      |
| C Årsram (tim)                                |                                            |
| 🔽 Beräkna tjänstgöring i procent              | Heltidstjänst för lärare:                  |
| Utgå från vid beräkning                       | , ,                                        |
| _ Tjänstefördelning                           | Lektion                                    |
| C Total tid (tim)                             | 🔽 Inkl. lapplådan                          |
| Veckotid (min)                                |                                            |
| Visa ursprungliga poster                      |                                            |
| C Timmar C Tot.<br>ⓒ Minuter C Tid.<br>ⓒ Tid. | al tid<br>per vecka<br>per standardvecka   |
| Antal decimaler                               |                                            |
| Timmar: Minuter:                              | Procent:                                   |
| Ämne för resurstid:                           | Tilldela automatiskt resurstid till lärare |
| OK Ve                                         | erkställ Avbryt                            |

|                                                                               | - Analys och planening - carare                                                                                         |                                                                 |                                        |                                                               |                                                       |                                            |       |  |            |
|-------------------------------------------------------------------------------|----------------------------------------------------------------------------------------------------|-----------------------------------------------------------------|----------------------------------------|---------------------------------------------------------------|-------------------------------------------------------|--------------------------------------------|-------|--|------------|
| Lärare:<br>An AP Ar B<br>Sortera på<br>C Lärar<br>C Efterr<br>K Liggand<br>OK | Be,Bg,Br,Bt,Ca,Cd,Cf,CT,Dg,D Al<br>a<br>ens ID Vikta<br>Tjänstgöring<br>Kostnader<br>de utskrift<br>Spara inställningar | Visa<br>C Tid<br>Tid<br>Tiäns<br>C Kostr<br>Dölj lärare som sak | tgöring<br>ad<br>nar faktisk tjä<br>er | Visa kolu<br>▼ Lärai<br>▼ Lärai<br>■ Persi<br>▼ Plane<br>inst | mn<br>rens ID<br>rens namn<br>onnummer<br>erad tjänst | Fördela på<br>Skolenhe<br>Konto<br>Skoldel | et.   |  | Fördela på |
| Samma                                                                         | anställning - Tid %                                                                                                    |                                                                 |                                        |                                                               |                                                       |                                            |       |  |            |
| Förde                                                                         | elat på skoldel                                                                                                    |                                                                 |                                        |                                                               |                                                       |                                            |       |  |            |
|                                                                               |                                                                                                    | Planerad                                                        |                                        |                                                               |                                                       |                                            |       |  |            |
| ID                                                                            | Lärare                                                                                                    | tjänst                                                          | 1-3                                    | 4-6                                                           | 7-9                                                   | *Saknas*                                   | Summa |  |            |
| An                                                                            | Johan Andersson                                                                                                    | 100,0                                                           |                                        | 18,6                                                          | 74,3                                                  |                                            | 92,9  |  |            |
| AP                                                                            | Anders Pettersson                                                                                                    | 100,0                                                           |                                        | 33,0                                                          | 61,9                                                  |                                            | 94,9  |  |            |
| Ar                                                                            | Roland Andersson                                                                                                    | 100,0                                                           | 16,5                                   | 73,0                                                          | 13,7                                                  |                                            | 103,2 |  |            |
| Be                                                                            | Olle Bergman                                                                                                    | 100,0                                                           |                                        | 6,2                                                           | 94,9                                                  |                                            | 101,1 |  |            |
| Bg                                                                            | Eva Bergström                                                                                                    | 100,0                                                           |                                        | 22,7                                                          | 74,3                                                  |                                            | 97,0  |  |            |
| Br                                                                            | Amir Bahrami                                                                                                    | 100,0                                                           |                                        |                                                               |                                                       |                                            |       |  |            |
| Bt                                                                            | Berit Bertilsson                                                                                                    | 80,0                                                            | 39,2                                   | 41,3                                                          |                                                       |                                            | 80,5  |  |            |
| Ca                                                                            | Niklas Carlsson                                                                                                    | 90,0                                                            |                                        | 33,0                                                          | 52,6                                                  |                                            | 85,6  |  |            |
| Cd                                                                            | Eva Cederberg                                                                                                    | 100,0                                                           |                                        | 24,8                                                          |                                                       |                                            | 24,8  |  |            |
| Cf                                                                            | Fanny Carlsson                                                                                                    | 80,0                                                            | 112,1                                  |                                                               |                                                       |                                            | 112,1 |  |            |
| CT                                                                            | Tom Carlsson                                                                                                    | 100,0                                                           |                                        | 102,2                                                         |                                                       |                                            | 102,2 |  |            |
| Dg                                                                            | Göran Davidsson                                                                                                    | 100,0                                                           |                                        | 102,2                                                         |                                                       |                                            | 102,2 |  |            |
| DU                                                                            | David Ulfsson                                                                                                    | 50,0                                                            |                                        | 16,5                                                          | 28,8                                                  |                                            | 45,3  |  |            |
| Ed                                                                            | Kristina Edström                                                                                                    | 90,0                                                            | 4,1                                    | 16,5                                                          | 70,2                                                  |                                            | 90,8  |  |            |

Tryck på knappen Alla om rapporten ska visa alla lärare, eller skriv in önskade signaturer. Det går också att markera önskade lärare i Tabell – Lärare och dra-och-släppa dem i rapportformuläret.

För att rapporten ska visa korrekta värden behöver elever finnas i programmet, och de ska vara placerade i de klasser och grupper som de ska tillhöra. För en blandad undervisningsgrupp med elever från flera program fördelas tjänstgöringen mellan programmen i proportion till hur många elever från respektive program som tillhör gruppen.

### 

Skola24 | Storgatan 5A, 521 42 Falköping | 0515-777 888 | skola24.com | info@skola24.com | sida 14 av 25

Analys och planering juni 2023

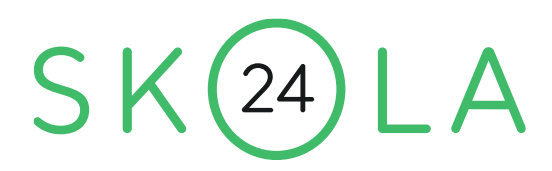

#### Viktning

Det kan finnas poster i tjänstefördelningen som inte går att hänföra till något program eller skolenhet, se läraren EnG och kolumnen \*Saknas\* i bilden ovan. I detta fall är det uppdraget som arbetslagsledare som har registrerats som en tjänstefördelningspost utan någon klass eller grupp. Dessa poster kan hanteras så här:

Välj Inställningar – Vikta/Fördela. I sektionen Fördela tid ej kopplad till Program/skolenhet markeras det sista alternativet.

| % Inställningar - Vikta/Fördela                                                                         |
|----------------------------------------------------------------------------------------------------|
| 🗖 Vikta övertid - begränsa tid till lärarens tjänst                                                     |
| _ Vikta undertid                                                                                        |
| Vikta ej                                                                                                |
| C Använd lärarens uppgift                                                                               |
| <ul> <li>1) Använd lärarens uppgift</li> <li>2) Fördela på lärarens övriga tjänstefördelning</li> </ul> |
| Fördela ej kopplad tid                                                                                  |
| <ul> <li>Fördela ej</li> </ul>                                                                          |
| C Använd lärarens uppgift                                                                               |
| C 1) Använd lärarens uppgift<br>2) Fördela på övriga uppdelningar                                       |
| OK Verkställ Avbryt                                                                                     |

En tillhörighet till skolenhet, skoldel eller program för läraren registreras i **Tabell – Lärare**, fältet **Skolenhet, Skoldel** eller **Program** (fliken **Allmänt (övr)**). Om tillhörighet saknas för läraren så kommer – med inställningarna ovan – tjänstefördelningsposten i stället att fördelas proportionellt på de skolenheter/program där läraren tjänstgör.

I formuläret ovan finns överst en ruta **Vikta övertid – begränsa till läraren tjänst**. Om denna ruta markeras kommer tjänst överskjutande 100 % att fördelas proportionellt på lärarens övriga tjänstgöring. Med denna inställning blir de två rutorna under sektionen **Vikta** i rapportformuläret aktiva. Viktningen kan då tillfälligt stängas av i rapportformuläret. Bilderna nedan visar läraren EnG med resp. utan viktning av övertid.

### 

Skola24 | Storgatan 5A, 521 42 Falköping | <u>0515–777 888</u> | <u>skola24.com</u> | <u>info@skola24.com</u> | sida 15 av 25

| Lärare:                                                                                                    | 16.5                                                                                                  |                                                                                                    |                                             |                                        |
|----------------------------------------------------------------------------------------------------|----------------------------------------------------------------------------------------------------|----------------------------------------------------------------------------------------------------|---------------------------------------------|----------------------------------------|
| eng Alla<br>Sottera på<br>C Lärarens ID<br>C Efternamn Vikta<br>Vikta<br>T Tjänstgöring<br>V Kostnader<br>V Löggande utskrift □ Dö <sup>d</sup><br>OKSpara inställningar □ Dö | Visa     Tid     Tid     Tjänstgöring     Kostnad      Ji Järare som saknar faktisk Ij tomma kolumner | Visa kolumn<br>Visa kolumn<br>Lärarens ID<br>Visa kolumn<br>Visa kolumn<br>Personnummer<br>Visa kolumn<br>Personnummer<br>Visa kolumn<br>Personnummer<br>Visa kolumn<br>Personnummer<br>Visa kolumn<br>Personnummer<br>Visa kolumn<br>Personnummer<br>Visa kolumn<br>Personnummer<br>Visa kolumn<br>Personnummer<br>Visa kolumn<br>Personnummer<br>Visa kolumn<br>Personnummer<br>Visa kolumn<br>Personnummer<br>Visa kolumn<br>Personnummer<br>Visa kolumn<br>Visa kolumn<br>Visa k | Fördela på<br>Skolenhet<br>Konto<br>Skoldel | C Program<br>C Program /<br>Inriktning |
| Sammanställning – Tid %<br>Fördelat på skolenhet<br>Pla                                                                                                    | nerad                                                                                                 |                                                                                                    |                                             |                                        |
| ID Lärare tjä                                                                                                    | nst Norra Sö                                                                                          | idra Västra Ö                                                                                                    | stra *Saknas*                               | Summa                                  |
| EnG Gunilla Engström 100                                                                                                    | ,0                                                                                                    | 1                                                                                                    | .00,0                                       | 100,0                                  |
| Summa                                                                                                    |                                                                                                    | 1                                                                                                    | .00,0                                       | 100,0                                  |

| Rapport - Analys och planering - Lärae:<br>eng     Sortera på     C Lärarens ID     C Efternamn     C Efternamn     C K Spara inställningar     Sammanställning - Tid %     Fördelat på skolenhet | re<br>Alla<br>C Tid<br>C Tid<br>C Tid<br>C Tjänstgöring<br>C Kostnad<br>Dölj lärare som saknar faktisk tjänst<br>Dölj tomma kolumner | Fördela på<br>Skolenhet<br>Konto<br>Skoldel | Program Program / Inniktning |
|----------------------------------------------------------------------------------------------------|----------------------------------------------------------------------------------------------------|---------------------------------------------|------------------------------|
| ID Lärare                                                                                                    | Planerad                                                                                                    | *Saknas*                                    | Summa                        |
| EnG Gunilla Engström                                                                                                    | tjänst Norra Södra Västra Östra                                                                                                    |                                             | 113,2                        |
|                                                                                                    | 100,0 113,2                                                                                                    |                                             |                              |
| Summa                                                                                                    | 113,2                                                                                                    |                                             | 113,2                        |

### 

Skola24 | Storgatan 5A, 521 42 Falköping | 0515-777 888 | skola24.com | info@skola24.com | sida 16 av 25

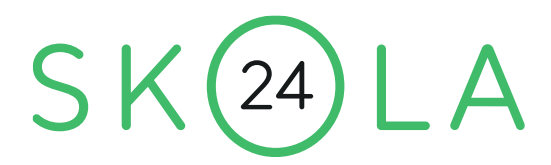

#### Kostnader

För att rapporterna ska visa kostnader behöver ytterligare registreringar göras. Månadslöner ska registreras för lärarna, alternativt kan en schabloniserad månadslön användas.

Välj Inställningar – Kostnad. Registrera en schablonmånadslön och anpassa eventuellt övriga inställningar.

| % Inställningar - Kostnad         | - • ×                                                                        |
|-----------------------------------|------------------------------------------------------------------------------|
| Skolans totala budget (kr):       | Personal<br>Månadslön, schablon (kr):<br>28 000                              |
| Totala kostnader (kr)<br>Lokaler: | Summerad månadslön gemensam personal (kr):<br>Faktor, antal månader:<br>12.2 |
| Varav allmänna utrymmen:          | Faktor, personalomkostnader:                                                 |
| Läromedel:                        | Tillägg lönejustering (%):                                                   |
| OK Verkställ                      | Avbryt Återställ                                                             |

Att 12,2 anges i fältet **Faktor, antal månader** beror på den överkompensation för semesterlön som gäller enligt semesterlagen. **Faktor, personalkostnader** varierar från år till år. Kontrollera med lönekontoret vad som gäller. I fältet **Tillägg lönejustering** kan man ta höjd för en förväntad löneökning under läsåret.

Övriga fält i formuläret påverkar inte rapporten Lärare.

Om man vill använda verkliga löner registreras dessa i **Tabell – Lärare**, fältet **Månadslön** på fliken **Tjänst**. Man behöver inte registrera faktisk månadslön för alla lärare, när uppgiften saknas används schablonmånadslönen i stället.

Registrerade månadslöner på lärarna är alltid motsvarande lön för en heltid. För att den verkliga lönekostnaden ska fördelas, bör tjänsteomfattningen viktas så att den stämmer överens med lärarens planerade tjänst. I formuläret **Inställningar – Vikta/Fördela** bör följande inställningar göras:

### 

Skola24 | Storgatan 5A, 521 42 Falköping | 0515-777 888 | skola24.com | info@skola24.com | sida 17 av 25

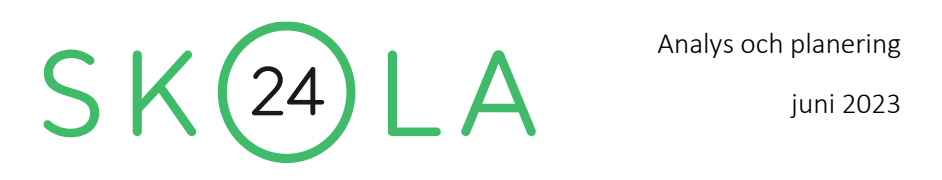

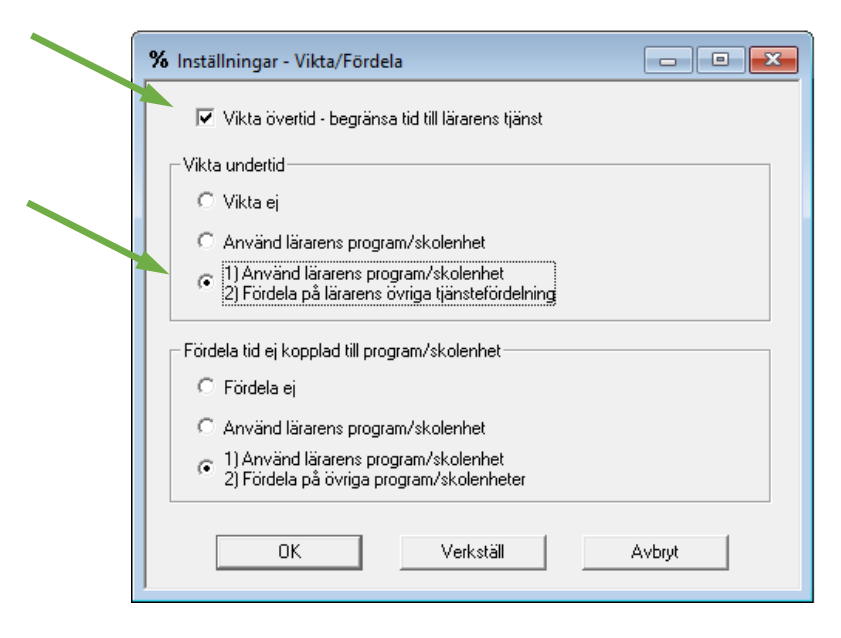

Rapporten kan då se ut på följande sätt (för att öka bildens läsbarhet har lärarnas namn och tomma kolumner utelämnats i rapporten):

| Rapport - Analys och plan                                                               | ering - Lärare                                                  |                               |                                                                                |                                    |                                                |                    |         |         |          | - • •   |
|-----------------------------------------------------------------------------------------|-----------------------------------------------------------------|-------------------------------|--------------------------------------------------------------------------------|------------------------------------|------------------------------------------------|--------------------|---------|---------|----------|---------|
| Lärare:<br>AdJ AIA, AnM ArG AxE, BoU, Cat<br>Sortera på<br>C Lärarens ID<br>C Efternamn | T.DaE.Da Alla C Ti<br>kta C Ti<br>7 Tjänstgöring<br>7 Kostnader | d<br>änstgöring<br>ostnad     | Visa kolumn<br>Lärarens ID<br>Lärarens namn<br>Personnummer<br>Planerad tjänst | Fördela<br>O Sko<br>O Kon<br>O Sko | på<br>Ilenhet © Progr<br>Ito O Progr<br>Inrikt | am<br>am /<br>ning |         |         |          |         |
| I∕ Liggande utskrift<br>OK Spara inställnir                                             | ngar 🗌 Dölj lärare som                                          | saknar faktisk tjäns<br>umner | t                                                                              |                                    |                                                |                    |         |         |          |         |
| Sammanställning -                                                                       | - Tjänstgöring                                                  |                               |                                                                                |                                    |                                                |                    |         |         |          | 1       |
| Fördelat på progr                                                                       | cam                                                             |                               |                                                                                |                                    |                                                |                    |         |         |          |         |
| F                                                                                       | Planerad                                                        |                               |                                                                                |                                    |                                                |                    |         |         |          |         |
| ID t                                                                                    | tjänst BF                                                       | EE                            | EK                                                                             | FS                                 | FT                                             | NA                 | SA      | TE      | *Saknas* | Summa   |
| AdJ 1                                                                                   | 100,0%                                                          |                               | 693 854                                                                        |                                    |                                                |                    | 35 735  |         |          | 729 589 |
| AlA                                                                                     | 50,0%                                                           | 21 071                        | 73 747                                                                         |                                    |                                                |                    | 209 389 | 35 557  |          | 339 764 |
| AnM 1                                                                                   | 100,0%                                                          |                               |                                                                                |                                    | 652 866                                        |                    |         |         |          | 652 866 |
| ArG                                                                                     | 80,0%                                                           |                               |                                                                                | 567 507                            |                                                |                    |         |         |          | 567 507 |
| AxE                                                                                     | 70,0%                                                           | 48 240                        |                                                                                |                                    |                                                |                    | 48 240  | 402 001 |          | 498 482 |
| BoU 1                                                                                   | 100,0%                                                          |                               |                                                                                | 542 034                            |                                                |                    |         |         |          | 542 034 |
| CaT                                                                                     | 80,0%                                                           |                               |                                                                                | 248 328                            |                                                | 215 218            | 148 997 |         |          | 612 543 |
| DaE 1                                                                                   | 100,0%                                                          |                               | 550 987                                                                        |                                    | 78 712                                         | 70 841             |         | 62 970  |          | 763 510 |
| DaI 1                                                                                   | 100,0%                                                          |                               | 83 289                                                                         |                                    | 46 271                                         | 105 712            | 227 442 |         |          | 462 714 |
| DaL 1                                                                                   | 100,0%                                                          | 580 993                       |                                                                                |                                    |                                                |                    |         |         |          | 580 993 |
| EIA 1                                                                                   | 100,0%                                                          | 72 789                        | 524 079                                                                        | 63 525                             |                                                | 52 937             |         |         |          | 713 329 |
| EIG                                                                                     | 60,0%                                                           |                               | 448 616                                                                        |                                    |                                                |                    |         |         |          | 448 616 |
| EnG 1                                                                                   | 100,0%                                                          |                               |                                                                                | 465 242                            |                                                |                    |         |         |          | 465 242 |

Längst ner i rapporten (ej med på bilden) finns en summering för varje kolumn.

### 

Skola24 | Storgatan 5A, 521 42 Falköping | 0515-777 888 | skola24.com | info@skola24.com | sida 18 av 25

# Rapporten Kostnader

Rapporten **Kostnader** ger en sammanställning av kostnaderna för varje skolenhet, skoldel konto eller program/inriktning uppdelat på olika kostnadsslag: Undervisande personal, övrig personal, läromedel, lokaler och övrigt.

Kostnaden för undervisande personal beräknas på det sätt som beskrivits ovan för rapporten Lärare. Kostnaden för annan personal än lärare hanteras på två olika sätt. Lönekostnaden för sådan personal som är gemensam för skolan, t.ex. skolledning, expeditionspersonal och skolsköterska, registreras i rutan **Summerad månadslön gemensam personal (kr)** i formuläret **Inställningar – Kostnad**. Denna kostnad fördelas sedan lika på skolans samtliga elever. För sådan övrig personal som är knuten till en viss skolenhet eller ett visst program registreras kostnaden i **Tabell – Skolenhet** respektive **Tabell – Program**, se nedan. Observera att kostnaden för sådan personal *inte* ska ingå i **Summerad månadslön gemensam personal (kr)**.

För övriga kostnadsslag registreras först skolans budget under **Inställningar – Kostnad**. Dessa kostnader fördelas proportionellt på respektive program efter elevantalet, för lokaler dock i proportion till lokalutnyttjandet för respektive program, se nedan.

Skolans totala budget ska också anges.

| % Inställningar - Kostnad                       |                                                                                            |
|-------------------------------------------------|--------------------------------------------------------------------------------------------|
| Skolans totala budget (kr):<br>62 8 00 000      | Personal<br>Månadslön, schablon (kr):<br>28 000                                            |
| Totala kostnader (kr)<br>Lokaler:<br>15 400 000 | Summerad månadslön gemensam personal (kr):<br> 465 000<br> Faktor, antal månader:<br> 12,2 |
| Varav allmänna utrymmen:<br>2 950 000           | Faktor, personalomkostnader:                                                               |
| Läromedel:<br>7 200 000                         | Tillägg lönejustering (%):<br> 0%                                                          |
| OK Verkställ                                    | Ávbryt Áterställ                                                                           |

### 

Skola24 | Storgatan 5A, 521 42 Falköping | 0515-777 888 | skola24.com | info@skola24.com | sida 19 av 25

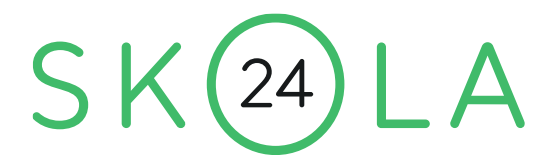

#### Rapporten i sin enklaste form kan då se ut så här:

| Rapport - Analys och planering - Kostnader                                                                                                    |                                                                                                    |            |           |           |            |         |            |        |      |     |  |
|----------------------------------------------------------------------------------------------------|----------------------------------------------------------------------------------------------------|------------|-----------|-----------|------------|---------|------------|--------|------|-----|--|
| Visa koutma       Visa koutma       Visa koutma       Visa koutma       Visa koutma       Visa koutma       Visa koutma       Visa koutma       Visa koutma       Visa koutma       Skolenhet © Program       Skolenhet © Program       Skolenhet © Skolenhet       Skolenhet © Skolenhet       Skolenhet © Skolenhet       Skolenhet © Skolenhet       Skolenhet © Skolenhet       Skolenhet © Skolenhet       Skolenhet © Skolenhet       Skolenhet © Skolenhet       Skolenhet       Skolenhet       Skolenhet       Skolenhet       Skolenhet       Skolenhet       Skolenhet       Skolenhet       Skolenhet       Skolenhet       Skolenhet       Skolenhet       Skolenhet       Skolenhet       Skolenhet       Skolenhet <td< td=""></td<> |                                                                                                    |            |           |           |            |         |            |        |      |     |  |
| Totala ko                                                                                                    | Totala kostnader uppdelat på program                                                                                       |            |           |           |            |         |            |        |      |     |  |
| Program                                                                                                    | Antal Antal<br>Undervisande Övrig<br>Forgram Namn personal bersonal Läromedel Lokaler Övrigt Summa elev tähster 100 elever |            |           |           |            |         |            |        |      |     |  |
|                                                                                                    |                                                                                                    |            |           |           |            |         |            |        |      |     |  |
| BF                                                                                                    | Barn- och fritidsprogrammet                                                                                                | 3 133 498  | 763 454   | 692 109   | 1 587 633  | 31 913  | 6 208 608  | 92 666 | 5,3  | 7,9 |  |
| EE                                                                                                    | El- och energiprogrammet                                                                                                   | 2 684 881  | 569 742   | 516 499   | 963 276    | 23 816  | 4 758 214  | 95 164 | 4,3  | 8,5 |  |
| EK                                                                                                    | Ekonomiprogrammet                                                                                                    | 7 868 984  | 2 096 650 | 1 900 717 | 4 068 371  | 87 642  | 16 022 364 | 87 078 | 12,5 | 6,8 |  |
| FS                                                                                                    | Försäljning- och serviceprogrammet                                                                                         | 3 454 766  | 797 638   | 723 099   | 1 583 846  | 33 342  | 6 592 691  | 94 181 | 5,8  | 8,3 |  |
| FT                                                                                                    | Fordons- och transportprogrammet                                                                                           | 2 711 134  | 615 321   | 557 819   | 1 032 424  | 25 721  | 4 942 420  | 91 526 | 4,3  | 8,0 |  |
| NA                                                                                                    | Naturvetenskapsprogrammet                                                                                                  | 3 868 543  | 1 036 930 | 940 029   | 2 013 291  | 43 345  | 7 902 137  | 86 837 | 6,1  | 6,7 |  |
| SA                                                                                                    | Samhällsvetenskapsprogrammet                                                                                               | 4 246 295  | 1 059 720 | 960 689   | 2 155 551  | 44 297  | 8 466 550  | 91 038 | 7,3  | 7,9 |  |
| TE                                                                                                    | Teknikprogrammet                                                                                                    | 3 957 711  | 1 002 745 | 909 039   | 1 995 606  | 41 916  | 7 907 017  | 89 852 | 6,3  | 7,2 |  |
| *Saknas*                                                                                                    |                                                                                                    |            |           |           |            |         |            |        |      |     |  |
| <br>Summa                                                                                                    |                                                                                                    | 31 925 808 | 7 942 200 | 7 200 000 | 15 399 998 | 331 992 | 62 800 000 | 90 100 | 51,8 | 7,4 |  |

Det går att lägga till ytterligare två kolumner i tabellen: **Namn**, vilket visar programmets/ inriktningens namn, och **Antal elever**, varvid elevantalet på respektive program visas.

Det belopp som ska fördelas under **Övrigt** utgörs av skillnaden mellan skolans totala budget och det som fördelats på annat sätt.

#### Kostnader knutna till skolenhet, program och ämne

Det kan förekomma kostnader under de olika kostnadsslagen som är specifikt knutna till ett program eller ett ämne. De kan hanteras på följande sätt:

I Tabell – Skolenhet och Tabell - Program finns följande fält:

- Summerad månadslön gemensam personal (kr)
- Kostnad läromedel (kr)
- Lokalkostnad (kr)
- Övriga kostnader (kr)

Här registreras sådana kostnader som är specifika för skolenhet program eller inriktning. Det kan till exempel handla om verkstadslokaler för fordonsprogrammet, eller en tekniker som är knuten till ett visst program. Rektors lön läggs lämpligen som Summerad månadslön gemensam personal på skolenheten.

De Skolenhets- och programspecifika kostnader som registreras för <u>läromedel</u>, <u>lokaler</u> och <u>övriga</u> <u>kostnader</u> förs specifikt till respektive skolenhet/program, och *resterande del* av de totala kostnaderna fördelas proportionellt mot elevantalet som tidigare. Observera att återstoden fördelas även på skolenheter och program med specifika kostnader!

### 

Skola24 | Storgatan 5A, 521 42 Falköping | <u>0515–777 888</u> | <u>skola24.com</u> | <u>info@skola24.com</u> | sida 20 av 25

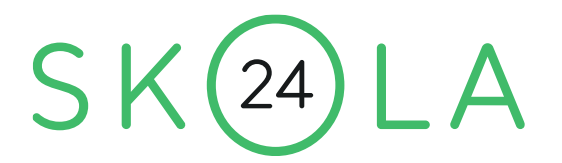

<u>Övrig personal</u> hanteras dock annorlunda. Den månadslön som registreras för övrig personal knuten till en viss skolenhet eller ett visst program ska vara *utöver* den totala månadslönen för gemensam personal, som angivits under **Inställningar – Kostnad**. Lönen för övrig personal knuten till en skolenhet eller ett program ska alltså *inte* räknas med i fältet **Summerad månadslön gemensam personal** under **Inställningar – Kostnad**.

I **Tabell – Ämne** (fliken **Tjänst**) finns ett fält **Kostnad läromedel**. Här kan man ange den läromedelsbudget som respektive ämne har tilldelats. Denna kostnad fördelas då efter programtillhörigheten för de elever som läser ämnet enligt tjänstefördelningen.

#### Lokalkostnader

I **Tabell – Sal** finns två fält, **Vägningstal** och **Tillgänglighet %**. Vägningstalet är till för att man ska kunna ta hänsyn till salarnas olika storlek vid beräkning av kostnaden. Sätt vägningstalet för en normalstor sal till 1. En mindre sal kan då få ett lägre vägningstal, t.ex. 0,5, medan en större sal kan få ett högre vägningstal. Den totala lokalkostnaden för salen justeras då.

Lokalkostnaden fördelas på de olika programmen i relation till hur mycket respektive program utnyttjar salarna. Kostnaden för en blandad grupp fördelas på olika program i proportion till de ingående eleverna.

Om en lokal inte är tillgänglig hela veckan kan fältet **Tillgänglighet (%)** användas för att reducera salens andel av den totala lokalkostnaden.

Det belopp som angetts i formuläret **Inställningar – Kostnader** under **Varav allmänna utrymmen** fördelas alltid på skolans samtliga elever.

### 

# Rapporten Löneunderlag

Rapporten Löneunderlag kan användas för att förse lönekontoret med uppgifter om hur en lärares tjänst ska fördelas på olika konton. För att rapporten ska fungera måste konton vara definierade i **Tabell – Konto**. På grundskolan knyts konto till klass och/eller elev i respektive tabell, och på skolor med programbaserad utbildning knyts konton till program/inriktningar i **Tabell – Program**. Klasser (eller elever) ska vara kopplade till respektive program i **Tabell – Klass** respektive **Tabell - Elev**. Se ovan för närmare beskrivning.

För en deltidslärare kan rapporten se ut så här:

| 🔜 Rapport - An                                                          | alys och planering - Löneunderlag                                                                                                    |     |      |      |                                                                         |                                                                              |                                                             |                                                          |
|-------------------------------------------------------------------------|----------------------------------------------------------------------------------------------------|-----|------|------|-------------------------------------------------------------------------|------------------------------------------------------------------------------|-------------------------------------------------------------|----------------------------------------------------------|
| Lärare:<br>CaT<br>V Summera fö<br>Utelämna små<br>under gränsvä<br>OK S | Summera fördelning till 100 %     Image: Construction of the second second |     |      |      | Visa i raj<br>Visa i raj<br>Lära<br>V Lära<br>V Per:<br>V Plar<br>V Mår | pporthuvud<br>arens ID<br>arens namn<br>sonnummer<br>nerad tjänst<br>nadslön | Fördela på<br>C Skolenhet<br>Konto<br>C Skoldel<br>Exporter | C Program<br>C Program /<br>Inriktning<br>a till textfil |
| Lönerapp                                                                | ort                                                                                                    |     |      |      |                                                                         |                                                                              |                                                             |                                                          |
| Tom Carl<br>Personnu<br>Planerad<br>Månadslö<br>Konto                   | sson - CaT<br>mmer: 810314-TF11<br>1 tjänst: 80,0%<br>n: 44 829<br>Namn                                                                                                    |     | Ansv | Proj | Övr                                                                     | Fördelning                                                                   | r.                                                          |                                                          |
| 6212100                                                                 | 6212100 Försäljning-och serviceprogrammet                                                                                                    |     |      |      | 1301                                                                    | 40,6%                                                                        |                                                             |                                                          |
| 6212200                                                                 | Samhällsprogrammet                                                                                                    |     |      | 1201 | 1301                                                                    | 24,3%                                                                        |                                                             |                                                          |
| 6213200                                                                 | Naturvetenskapliga programm                                                                                                    | let | 1119 | 1201 | 1301                                                                    | 35,1%                                                                        |                                                             |                                                          |
| Summa                                                                   |                                                                                                    |     |      |      |                                                                         | 100,0%                                                                       |                                                             |                                                          |
|                                                                         |                                                                                                    |     |      |      |                                                                         |                                                                              |                                                             |                                                          |

Det går att ställa in vilka uppgifter som ska visas i rapporthuvudet. Det går också att få tjänsten fördelad per program/inriktning eller skolenhet i stället för på konto.

Den procentuella fördelningen på konton summeras även för en deltidslärare till 100 %. Önskas inte detta avmarkeras rutan **Summera fördelning till 100 %**.

Många ekonomisystem använder sig av en uppdelad kontosträng, där olika delar av strängen kan stå för exempelvis Ansvar, Projekt, Aktivitet etc. I rapporten Löneunderlag kan man få kontosträngen utskriven. Under **Inställningar - Anpassa - Konto** registreras beteckningarna för de olika delarna av kontosträngen, lämpligen med vedertagen förkortning som ANSV, PROJ, AKT etc. Därefter har nya kolumner skapats i **Tabell - Konto** med motsvarande rubriker. I dessa anges kontosträngen för de konton som är registrerade. I så fall kan man naturligtvis använda någon annan lämplig benämning än

### 

Skola24 | Storgatan 5A, 521 42 Falköping | 0515-777 888 | skola24.com | info@skola24.com | sida 22 av 25

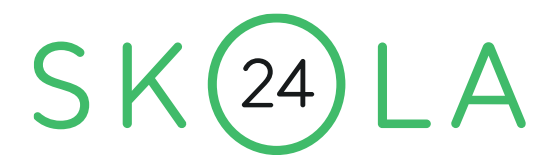

kontonumret som ID för kontot.

Om löneunderlaget ska läsas in i ett annat system är oftast ett format utan rubriker och lärarens ID på varje rad bättre. Välj vad som ska visas i Visa kolumn och tryck på Exportera till textfil, så skapas en textfil som kan sparas och redigeras i textformat. Innehållet går även klistra in i ett kalkylblad, om man föredrar det.

### 

Skola24 | Storgatan 5A, 521 42 Falköping | 0515-777 888 | skola24.com | info@skola24.com | sida 23 av 25

SK(24)LA

# Rapporten Nyckeltal lärare

Rapporten **Nyckeltal lärare** ger information på lärarnivå om lärarens tjänst på en djupare nivå än vad enbart en tidsredovisning ger. Se nedanstående bild som ett exempel på hur rapporten kan se ut.

| 📃 Rapport - Analys och planering - Nyckeltal lärare                                                                                                    |                      |              |                                                                                                    |                   |                                                                                                    |                 |                                                                                       |                           |                  |                             |                             |                  |   |
|----------------------------------------------------------------------------------------------------|----------------------|--------------|----------------------------------------------------------------------------------------------------|-------------------|----------------------------------------------------------------------------------------------------|-----------------|---------------------------------------------------------------------------------------|---------------------------|------------------|-----------------------------|-----------------------------|------------------|---|
| Lärare:<br>AdJ AlA AnM ArG AxE, BoU, CaT, DaE, Dal, DaL, Ei<br>AdJ AlA AnM ArG AxE, BoU, CaT, DaE, Dal, DaL, Ei<br>Alla<br>Digi lärare som saknar<br>[Aktisk tjönst<br>C Lärarens ID<br>C Efternamn<br>OK<br>Spara inställningar |                      | Alla F       | Lärare<br>↓ Lärarens ID ↓ Planerad tjänst<br>↓ Lärarens namn ↓ Antal tjänster<br>↓ Personnummer ↓ Faktisk tjänst<br>↓ Total tid ↓ Tjänstefördelad<br>↓ Antal poäng ↓ Schablon<br>↓ Resurs |                   | Elever och grupper<br>Antal elever<br>Antal unika elever<br>Antal elever/grupp<br>Antal grupper<br>Antal förberedelser<br>Antal nationella prov |                 | Kostnad<br>Conekostnad<br>Kostnad resurs<br>Kostnad ourryttjad tid<br>Kostnad övertid |                           |                  |                             |                             |                  |   |
| Nycke:                                                                                                    | ltal lärare          |              |                                                                                                    |                   |                                                                                                    |                 |                                                                                       |                           |                  |                             |                             |                  | ^ |
| ID                                                                                                    | Lärare               | Total<br>tid | Planerad<br>tjänst                                                                                                    | Antal<br>tjänster | Faktisk<br>tjänst                                                                                                    | Antal<br>elever | Antal<br>unika<br>elever                                                              | Antal<br>elever<br>/grupp | Antal<br>grupper | Antal<br>förber-<br>edelser | Antal<br>nationella<br>prov | Löne-<br>kostnad | 1 |
| AdJ                                                                                                    | Jan Adolfsson        | 490,00       | 100,0%                                                                                                    | 1,0               | 84,5%                                                                                                    | 173             | 130                                                                                   | 26,7                      | 6                | 6                           |                             | 729 589          |   |
| ALA                                                                                                    | Anders Alexandersson | 215,00       | 50,0%                                                                                                    | 0,5               | 37,1%                                                                                                    | 39              | 39                                                                                    | 11,6                      | 3                | 3                           |                             | 339 764          |   |
| AnM                                                                                                    | Magnus Andersson     | 535,00       | 100,0%                                                                                                    | 1,0               | 92,2%                                                                                                    | 18              | 18                                                                                    | 18,0                      | 1                | 1                           |                             | 652 866          |   |
| ArG                                                                                                    | Gerd Arvidsson       | 370,00       | 80,0%                                                                                                    | 0,8               | 63,8%                                                                                                    | 72              | 24                                                                                    | 13,6                      | 5                | 5                           |                             | 567 507          |   |
| AxE                                                                                                    | Erik Axelsson        | 310,00       | 70,0%                                                                                                    | 0,7               | 53,4%                                                                                                    | 69              | 55                                                                                    | 15,9                      | 4                | 3                           |                             | 498 482          |   |
| BoU                                                                                                    | Ulrika Borg          | 570,00       | 100,0%                                                                                                    | 1,0               | 98,3%                                                                                                    | 118             | 70                                                                                    | 16,6                      | 7                | 7                           |                             | 542 034          |   |
| CaT                                                                                                    | Tom Carlsson         | 370,00       | 60,0%                                                                                                    | 0,6               | 63,8%                                                                                                    | 159             | 109                                                                                   | 26,2                      | 6                | 4                           | 53                          | 459 408          |   |
| DaE                                                                                                    | Erik Dahlin          | 485,00       | 100,0%                                                                                                    | 1,0               | 83,6%                                                                                                    | 231             | 177                                                                                   | 23,1                      | 10               | 5                           | 30                          | 763 510          |   |
| DaI                                                                                                    | Ingrid Dahlgren      | 500,00       | 100,0%                                                                                                    | 1,0               | 86,2%                                                                                                    | 128             | 104                                                                                   | 21,6                      | 6                | 6                           |                             | 462 714          | ~ |

I formulärhuvudet väljer man vilken information som ska visas i rapporten.

Längst ner i rapporten (ej med på bilden) finns en summering för varje kolumn.

Fältet **Antal poäng** (ej med på bilden) visar hur många poäng som de kurser som ingår i lärarens tjänstgöring uppgår till. I tjänstefördelningen måste då **Kurs** anges, och i **Tabell – Kurs** ska kursens poängtal finnas angivet. Om en kurs läses under mer än ett läsår, kan man i **Tabell – Tjänstefördelning**, fältet **Poäng under läsåret**, ange hur stor del av kursen som faller under det aktuella läsåret.

**Faktisk tjänst** kan delas upp i underavdelningarna **Tjänstefördelad**, **Schablon** och **Resurs** (ej gjort på bilden). Se ovan under rapporten **Planeringsunderlag** för närmare beskrivning av innebörden.

Kolumnen **Antal elever** utgör summan av de elever som ingår i lärarens tjänstefördelning. I kolumnen **Antal unika elever** är beräkningen justerad så att varje elev endast räknas en gång, även om eleven ingår i två eller flera av lärarens undervisningsgrupper.

Antal elever/grupp anger hur många elever som det i genomsnitt ingår på lärarens lektioner. Medelvärdet är alltså viktat med hänsyn till hur mycket lektionstid som läraren har med respektive grupp.

### 

Skola24 | Storgatan 5A, 521 42 Falköping | 0515-777 888 | skola24.com | info@skola24.com | sida 24 av 25

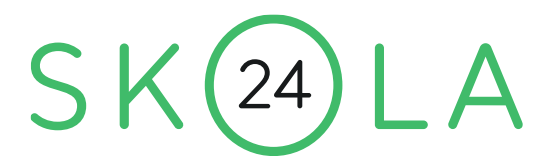

Antal grupper visar de grupper som ingår i lärarens tjänstefördelning. Om det på en tjänstefördelningsrad finns mer än en grupp räknas det ändå som enbart en. Om samma grupp (eller kombination av grupper) förekommer på två tjänstefördelningsrader för läraren, räknas den dock som två grupper.

Antal förberedelser visar hur många ämnen/kurser som ingår i lärarens tjänst under olika årskurser, dvs. om samma ämne/kurs finns på två tjänstefördelningsposter med grupper från samma årskurs, räknas det bara som en förberedelse.

Antal nationella prov anger hur många elevers nationella prov som lärare har att rätta under läsåret. För att detta ska kunna visas ska det i **Tabell – Kurs** (eller **Tabell – Ämne** för grundskolor) anges i vilka årskurser det förekommer nationella prov i kursen/ämnet. Fältet **Årskurser nationellt prov** återfinns under fliken **Tjänst** i respektive tabell. Årskursbeteckningarna ska först registreras i **Tabell – Årskurs** och årskurser ska knytas till respektive klass i **Tabell – Klass**, eller till eleverna i **Tabell – Elev** om det finns årskursblandade klasser på skolan.

### 

Skola24 | Storgatan 5A, 521 42 Falköping | 0515-777 888 | skola24.com | info@skola24.com | sida 25 av 25